## 1º Passo: Clicar no botão "Esqueci minha senha";

|                         | 6               | <b>b</b> |                            |  |
|-------------------------|-----------------|----------|----------------------------|--|
| Proces                  | sso Judicial I  | Elet     | trônico - 1º Grau          |  |
| _                       |                 |          |                            |  |
| Modo de assinatura      | PJeOffice       |          | CPF / CNPJ                 |  |
| CERTIFICAD              | O DIGITAL       | ou       | Senha                      |  |
| Saiba como obter o cert | ificado digital |          | Esqueci minha senha ENTRAR |  |
|                         |                 |          |                            |  |

2º Passo: Informe o CPF ou CNPJ e E-mail(Institucional) após clicar no botão "Confirma".

| CPF - CNPJ         |                                           |                                                 |                          |
|--------------------|-------------------------------------------|-------------------------------------------------|--------------------------|
| Email              |                                           |                                                 |                          |
| SOLICITAR CANCELAR | ]                                         |                                                 |                          |
|                    | Senha                                     |                                                 |                          |
|                    | Email SOLICITAR CANCELAR RCADO DIGITAL OU | Email SOLICITAR CANCELAR ACADO DIGITAL OU Senha | Email SOLICITAR CANCELAR |

Um e-mail será enviado para conta informada no passo nº 2. Segue imagem como exemplo:

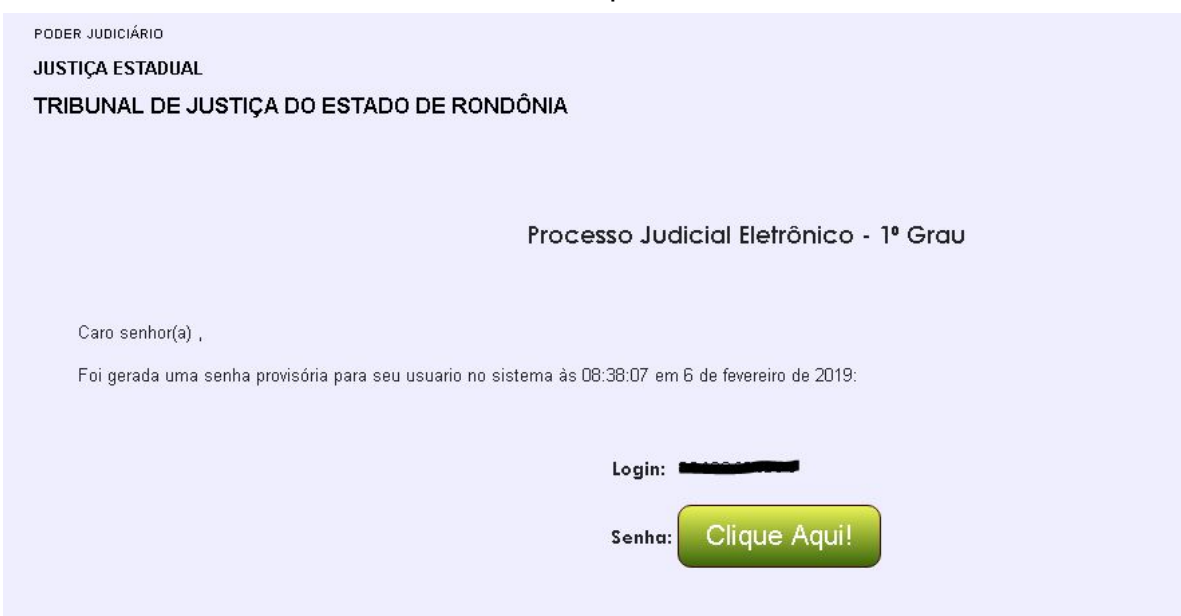

Caso o botão **Clique Aqui** não funcione, copie e cole o endereço em uma aba nova em seu navegador.

| Caso o link acima não funcione, copie e cole o endereço abaixo em seu navegador.                                                          |
|----------------------------------------------------------------------------------------------------|
| http://pje.tjro.jus.br:80/pg/Senha/ativacaoSenha.seam?hashCodigoAtivacao=\$2a\$12\$bgozHC5woWMvgyke8L1Fwez.OwVnojIRLRmileID8c6zEbKPn6D.0& |
|                                                                                                    |

Será necessário efetuar a troca da senha provisória na primeira vez que utilizar o sistema.

Verifique se seu nome e CPF são exibidos no formulário de redefinição de senha. Digite a senha e clique em Cadastrar.

| 4                                                                                                    |                         |
|----------------------------------------------------------------------------------------------------|-------------------------|
| Poder Iudiciário de Rondônia                                                                                                    |                         |
| Processo Judicial Eletrônico - 1º Grau                                                                                                    |                         |
| Prezado(a) <b>Ingenerative Contended and Ing</b> para ativar seu cadas<br>uma nova senha contendo letras, numeros e tamanho entre<br>caracteres. | tro, insira<br>e 8 e 64 |
| Fale conosco                                                                                                    |                         |
| Usuario (                                                                                                    |                         |
| Digite a senha                                                                                                    |                         |
|                                                                                                    |                         |
| Digite-a novamente                                                                                                    |                         |
|                                                                                                    |                         |
|                                                                                                    |                         |
| CADASTRAR IR PARA PJE                                                                                                    |                         |
|                                                                                                    |                         |

Após digitada a senha, será exibida a mensagem de ativação realizada com sucesso. Clique no botão **Ir para PJe** para acessar o sistema.

| Senha ativada com sucesso.                                                                                                    |
|----------------------------------------------------------------------------------------------------|
| Poder Iudiciário de Rondônia                                                                                                    |
| Processo Judicial Eletrônico - 1º Grau                                                                                                    |
| Prezado(a) <b>Matematica de Calendo</b> , para ativar seu cadastro, insira<br>uma nova senha contendo letras, numeros e tamanho entre 8 e 64<br>caracteres. |
| Fale conosco                                                                                                    |
| Usuario <b>La company</b>                                                                                                    |
| Digite a senha                                                                                                    |
|                                                                                                    |
| Digite-a novamente                                                                                                    |
|                                                                                                    |
| CADASTRAR IR PARA PIE                                                                                                    |
|                                                                                                    |

Digite seu CPF e senha e clique no botão Entrar para acessar o sistema.

|                              | Ŷ       |                     |
|------------------------------|---------|---------------------|
| Processo Judicia             | al Elei | trônico - 1º Grau   |
|                              |         |                     |
|                              |         |                     |
| Modo de assinatura PJeOffice |         | CPF / CNPJ          |
| Modo de assinatura PJeOffice | ou      | СРҒ / СNРJ<br>Senha |